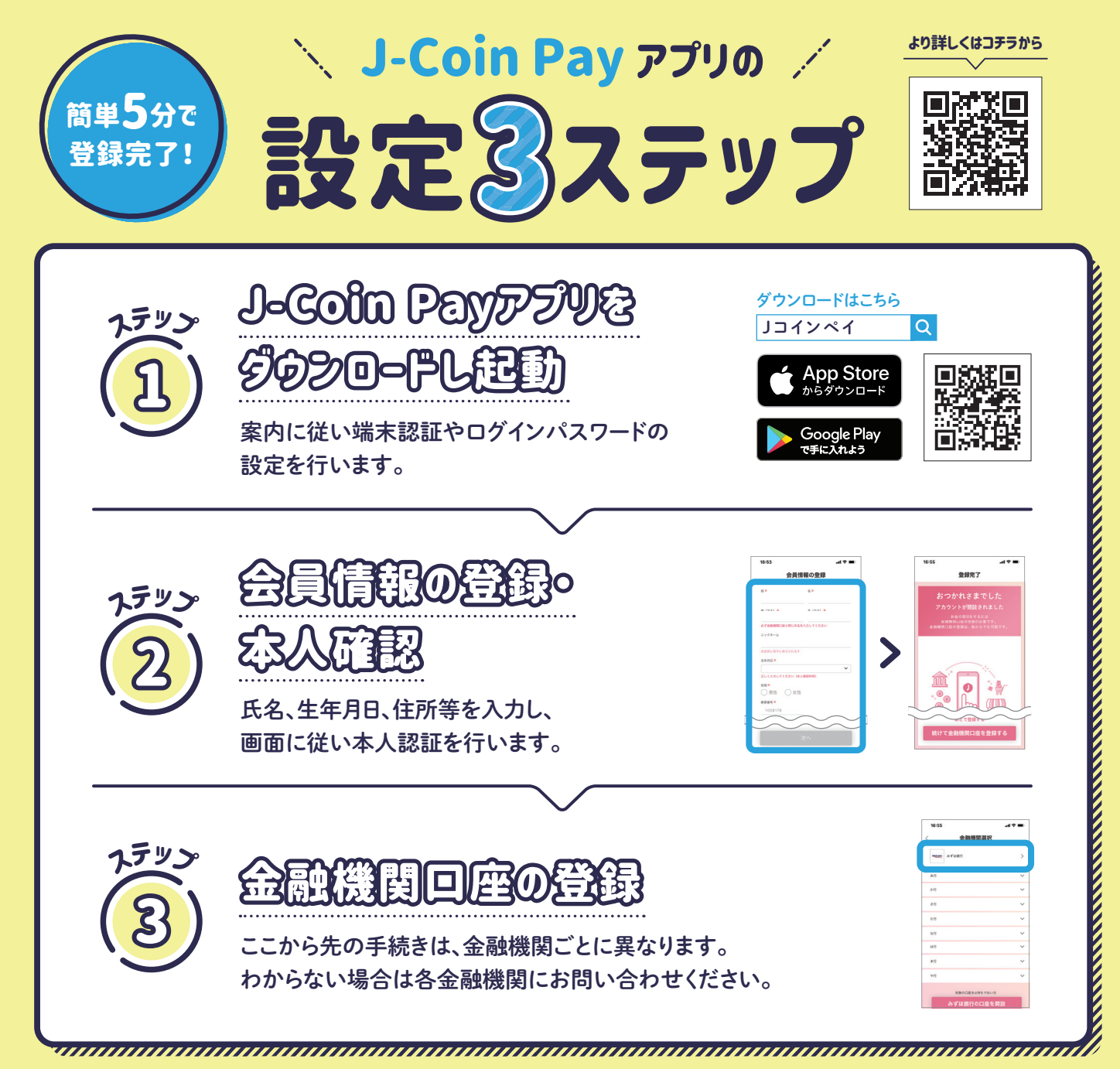

## 登録完了!すべての機能をご利用いただけます!

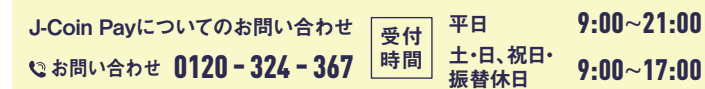